## Алгоритм подачи заявления в 2-11 классы в 2024 году

## Заявление на зачисление (перевод) в 2-11 класс подаются через Единый портал государственных и муниципальных услуг!

- 1. Направьте заявление на получение путёвки на сайте <u>https://www.gosuslugi.ru/600470/1/form</u> (инструкция ниже).
- 2. Явитесь в школу для предъявления оригиналов документов, требуемых для зачисления (паспорт родителя, свидетельство о рождении ребенка, документ о регистрации ребенка по месту жительства или по месту пребывания на закрепленной территории и другие документы приналичии особых прав или обстоятельств).

Если вы испытываете трудности с подачей заявления на сайте <u>https://www.gosuslugi.ru/</u>, обратитесь в Информационноконсультационный центр (ул. Республики, д. 10, помещение МФЦ, левое крыло, с понедельника по пятницу с 10:00 до 16:30, перерыв с 12:00 до 13:00), в котором вам помогут направить заявление.

## Порядок подачи заявления на поступление в 1 класс https://www.gosuslugi.ru/

1. На Едином портале государственный (муниципальных) услуг по адресу <u>https://www.gosuslugi.ru/</u>, ввести данные, используемые для входа, нажать «Войти»:

| госуслуги                          | Единая система<br>идентификации и аутентификации |
|------------------------------------|--------------------------------------------------|
| В<br>Е-Услуги.                     | <b>ХОД</b><br>. Образование.                     |
| Телефон, почта или С<br>+798765432 | снилс<br>10                                      |
| Пароль                             | Показать                                         |
| Не запоминать логин и пароль       |                                                  |
| Войти                              |                                                  |
| Я не знаю пароль                   |                                                  |

2. В меню «Образование Дети» выберите услугу «Перевод в новую школу и запись в 10 класс» (может потребоваться нажать кнопку «Показать все»). Можно использовать прямую ссылка на услугу https://www.gosuslugi.ru/600470/1/form

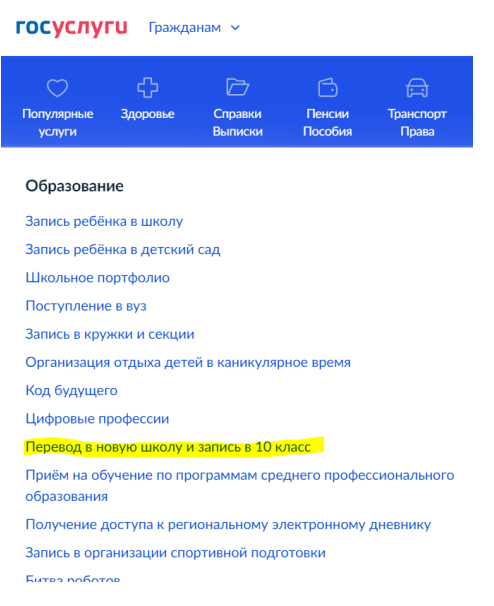

3. Нажмите «Начать»:

| перевод в повую школу и запись в то кла                                   |        |
|---------------------------------------------------------------------------|--------|
| Услуга поможет:                                                           |        |
| <ul> <li>перейти из одной школы в другую</li> </ul>                       |        |
| - записаться в 10 класс в той же школе или другой                         |        |
| Заявление могут подать:                                                   |        |
| - при переводе – родители или школьники старше 18 лет                     |        |
| <ul> <li>при записи в 10 класс — родители или школьники старше</li> </ul> | 14 лет |
| В школу зачислят при наличии свободных мест                               |        |
| Школу в Москве выбрать нельзя                                             |        |
| Записаться можно на портале mos.ru                                        |        |
| Ответьте на несколько вопросов и узнайте, что делать дальше               |        |
| Начать                                                                    |        |

4. Далее последовательно заполняются следующие поля экранной формы:

- выбирается, подается заявление на зачисление в 10 класс или заявление на перевод в другой класс;

- вносится контактная информация о заявителе;

- выбирается регион «Челябинская область», муниципальный район/округ – «Кыштымский городской округ», населенный пункт «Кыштым», выбирается школа и класс;

- информация о братьях, сестрах ребенка, которые уже посещают школу;

- информация о льготах (для судей, военных, полицейских);

- информация о языке получения образования, о специальных условиях обучения.

5. Если информации о ребёнке нет в вашем личном кабинете на портале госуслуг, потребуется также внести информацию о зачисляемом ребёнке.

6. Нажмите «Отправить заявление».

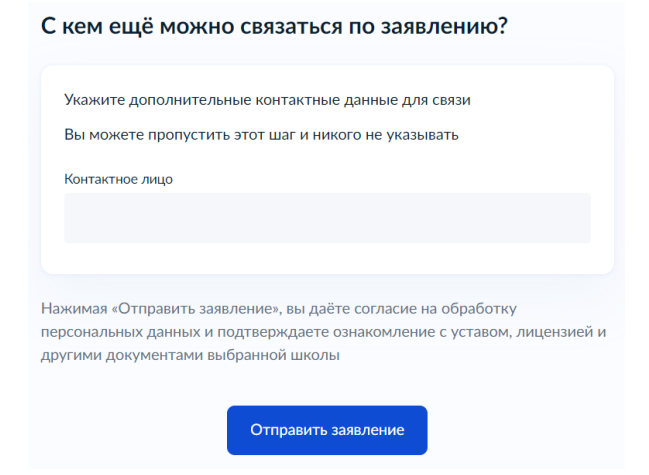

7. Явитесь в школу в часы работы приемной комиссии для предоставления оригиналов требуемых документов.